## **COMO ACESSAR O PROGRAMA DE RECOMPENSA SEMPRE+ ?**

Após o cliente acessar o Internet Banking ele deverá clicar em "Cartões" e "Fatura/Resgate de Pontos", conforme imagem abaixo.

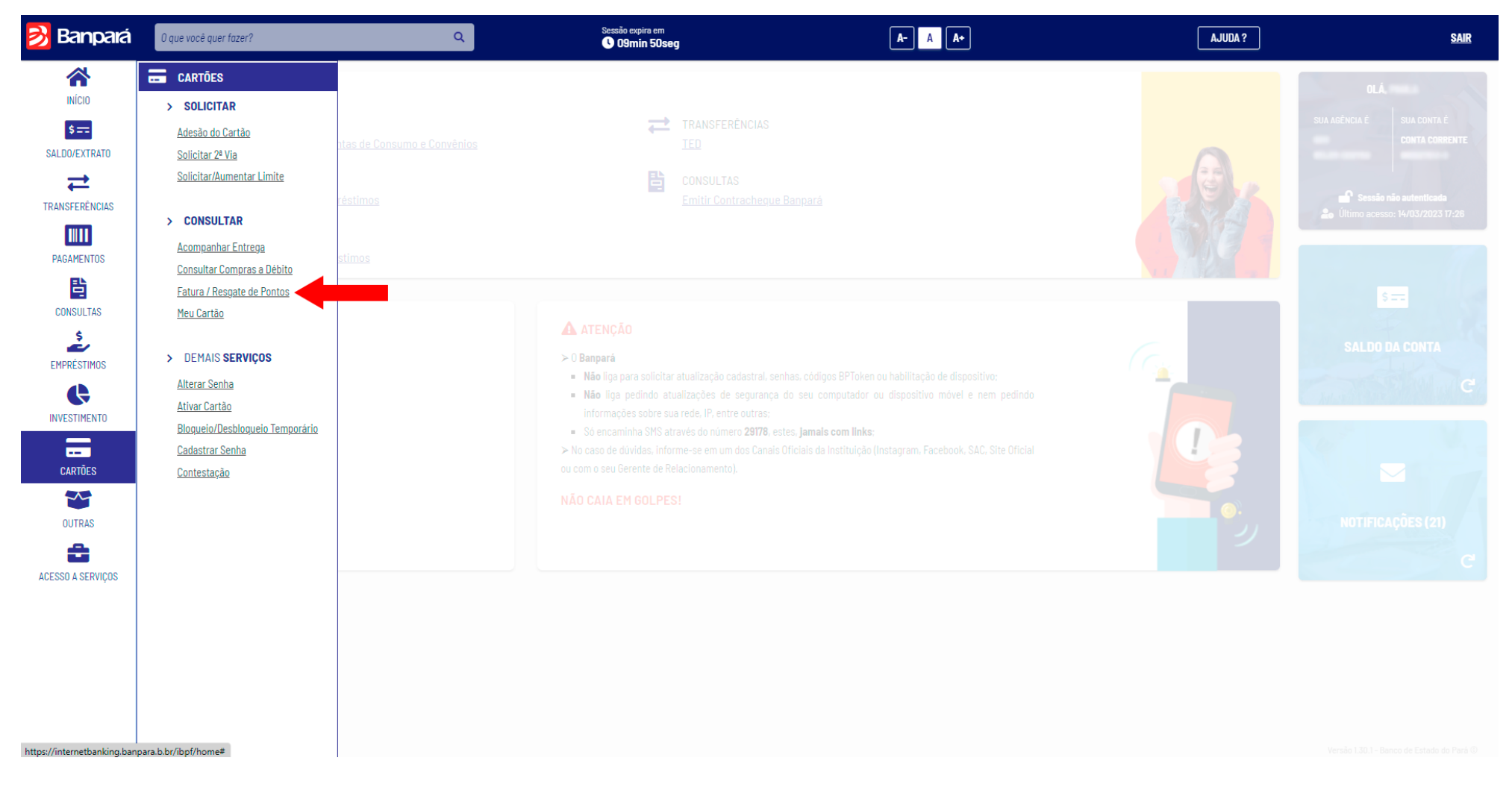

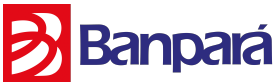

## **COMO ACESSAR O PROGRAMA DE RECOMPENSA SEMPRE+ ?**

O cliente será redirecionado para outra página, o cliente deverá habilitar popup do navegador", deverá selecionar o seu cartão e clicar em "SEMPRE +".

| Rannará                     |                                   |  |
|-----------------------------|-----------------------------------|--|
| Banco do Estado do Pará     |                                   |  |
|                             |                                   |  |
|                             |                                   |  |
|                             |                                   |  |
| Consulta Port               | ador                              |  |
| Selecione o cartão desejado | para consulta: 🧿 🛛 🔿              |  |
| DADOS CADASTRAIS            | DADOS CADASTRAIS                  |  |
|                             |                                   |  |
|                             |                                   |  |
| CONSULTAR EXTRATO           | Nome Reduzido:                    |  |
|                             | CPF:                              |  |
| EXTRATO DE PONTUAÇÃO        | RG:                               |  |
|                             |                                   |  |
| SEMPRE +                    |                                   |  |
|                             | Cep:                              |  |
| REGULAMENTO                 | Endereço:                         |  |
|                             | Complemento/Bairro:               |  |
|                             | Agência:                          |  |
|                             | Código Bloqueio do                |  |
|                             | Plastico:<br>Código Bloqueio 1 da |  |
|                             | Conta:                            |  |
|                             | Código Bloqueio 2 da              |  |

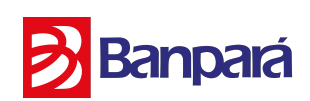

## **COMO ACESSAR O PROGRAMA DE RECOMPENSA SEMPRE+ ?**

Após esse procedimento o cliente será redirecionado para a página do Programa de Recompensa.

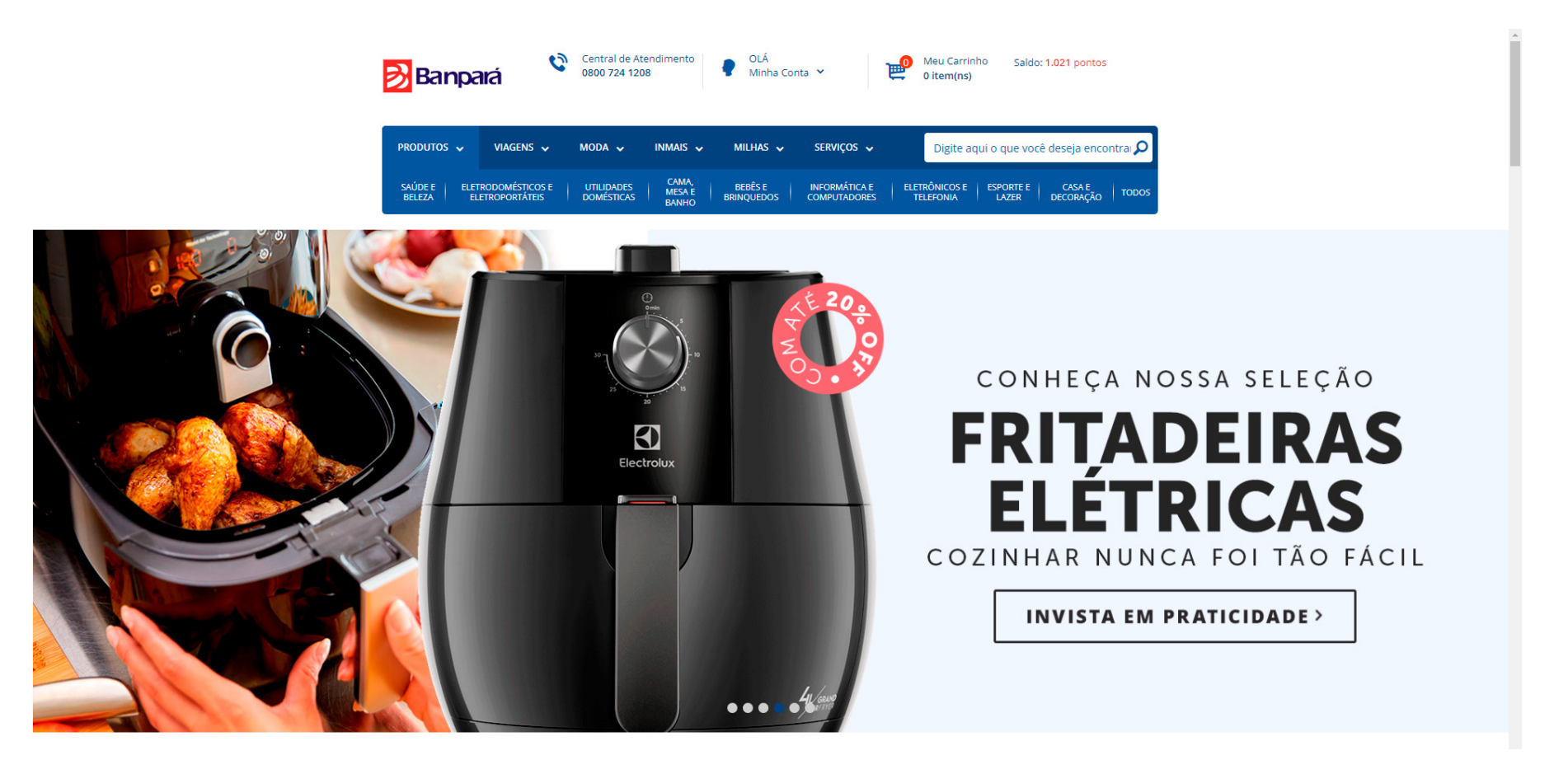

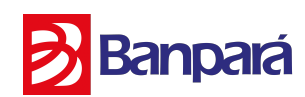